- 1.) Firefox vagy Chrome böngészőt nyitni (lehetőleg ne Edge vagy Internet Explorert)
- 2.) Legyen naprakészre frissítve a böngésző, lehetőleg Java és Flashplayer is legyen a gépre telepítve és frissítve
- 3.) Címsorba, nem kereső mezőbe: https://eugyintezes.e-kreta.hu/kezdolap

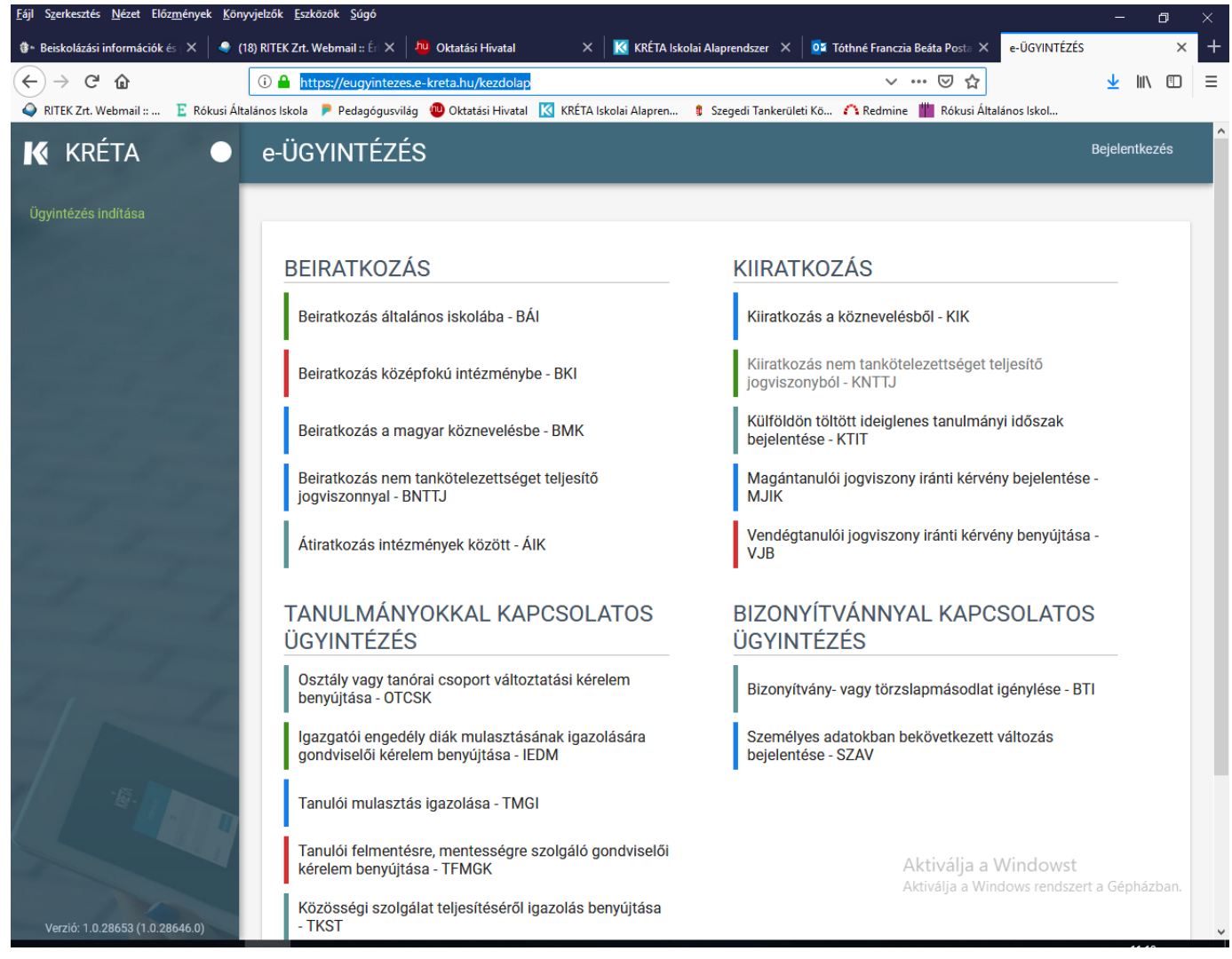

#### 4.) Beiratkozás általános iskolába BÁI

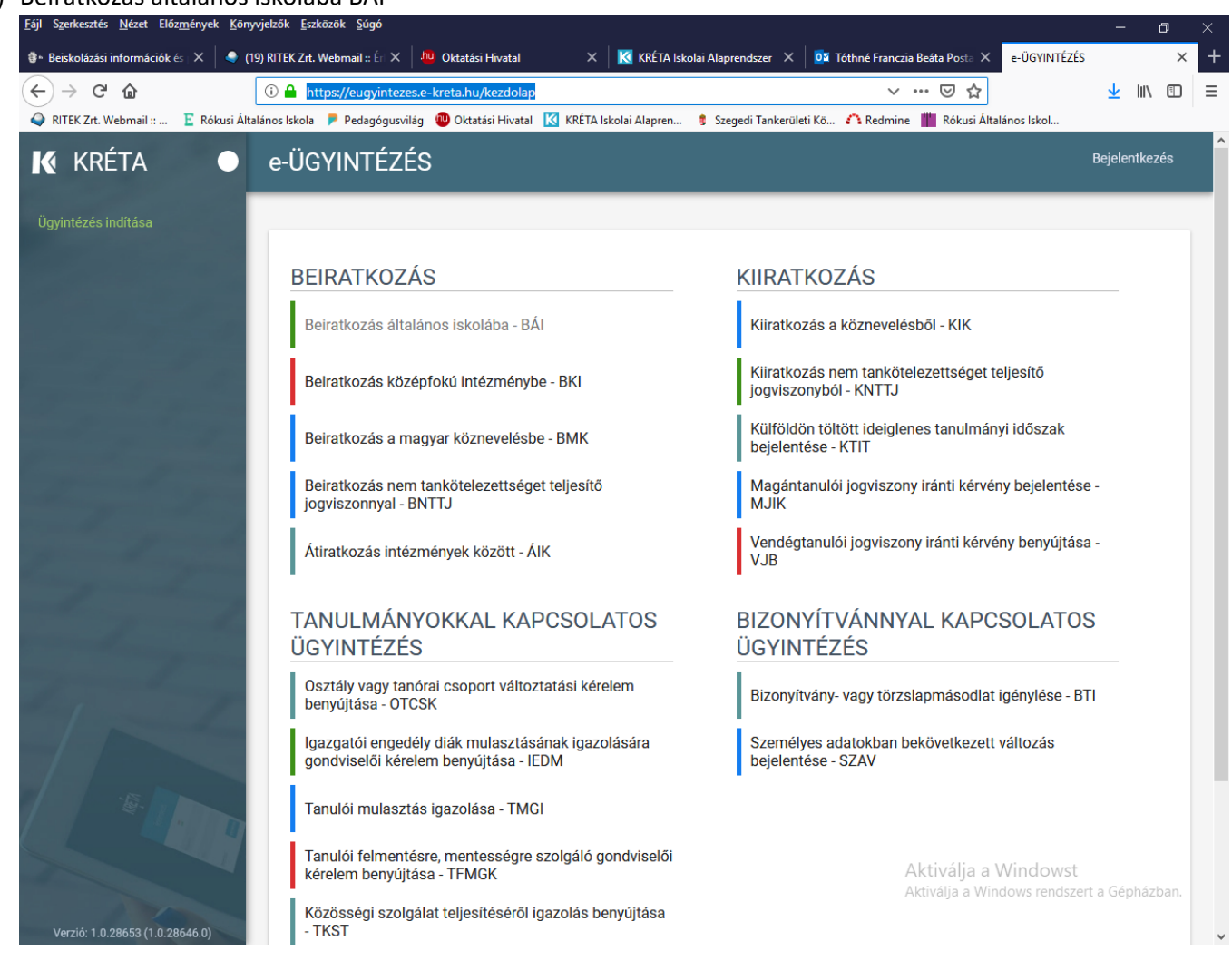

#### 5.) Felugró üzenet figyelmes elolvasása és a végén Ok gomb megnyomása

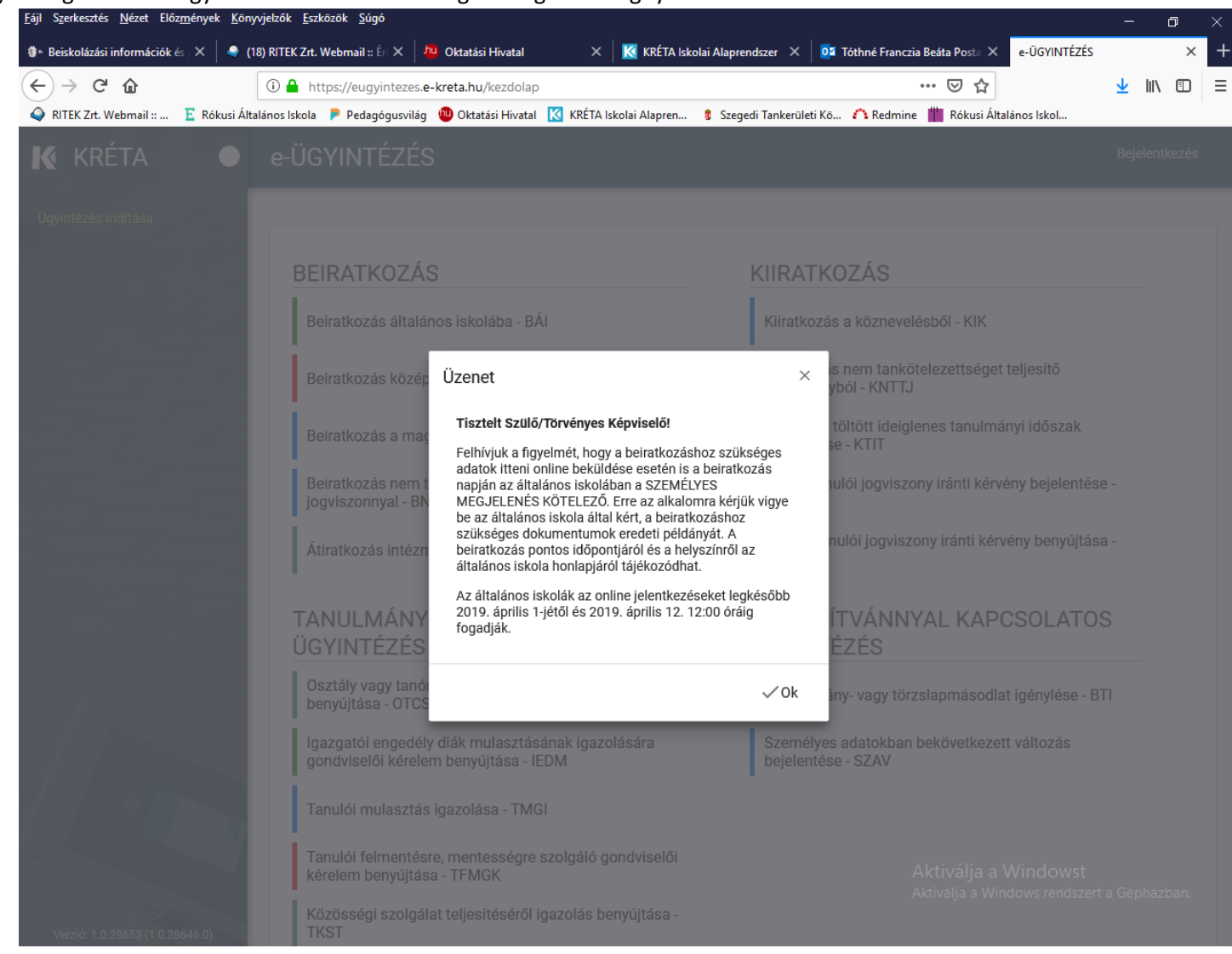

## 6.) Új ideiglenes felhasználó – ablak bal alsó sarkában

| l Szerkesztés <u>N</u> ézet Előz <u>m</u> ények <u>K</u> önyvjelzők <u>E</u> szközök | Súgó                                                     |                                           |                               | -            | ٥   |
|--------------------------------------------------------------------------------------|----------------------------------------------------------|-------------------------------------------|-------------------------------|--------------|-----|
| * Beiskolázási információk és 🔀 🚽 🍚 (18) RITEK Zrt. Webm                             | ail :: Ér 🗙 🛛 🛺 Oktatási Hivatal 🛛 🗙 🗍                   | 🔇 KRÉTA Iskolai Alaprendszer 🛛 🛛 🔯 Tóthné | Franczia Beáta Posta 🗙 🔣 K    | RÉTA Belépés | ×   |
| - → C' û ① ▲ https://                                                                | eugyintezes. <b>e-kreta.hu</b> /idp/account/login?returr | nUrl=%2Fidp%2Fconnect%2Fauthorize%2Fc     | ♥ ☆                           | <u></u>      | \ ⊡ |
| 🕽 RITEK Zrt. Webmail :: 🔋 Rókusi Általános Iskola 👂 P                                | edagógusvilág 🖤 Oktatási Hivatal 🔣 KRÉTA Iskol           | lai Alapren 🔋 Szegedi Tankerületi Kö 🇥 R  | edmine 🍟 Rókusi Általános Isl | kol          |     |
|                                                                                      |                                                          |                                           |                               |              |     |
|                                                                                      |                                                          |                                           |                               |              |     |
|                                                                                      |                                                          |                                           |                               |              |     |
|                                                                                      |                                                          |                                           |                               |              |     |
|                                                                                      |                                                          | <u> </u>                                  |                               |              |     |
|                                                                                      | KR                                                       | ΞTΛ                                       |                               |              |     |
|                                                                                      |                                                          |                                           |                               |              |     |
|                                                                                      |                                                          |                                           |                               |              |     |
|                                                                                      | Felhasználónév                                           |                                           |                               |              |     |
|                                                                                      | Jelszó                                                   |                                           |                               |              |     |
|                                                                                      | KPÉTA azonosító basználata esetén l                      |                                           |                               |              |     |
|                                                                                      | KKE IA azonosito haszilalata eseten r                    |                                           |                               |              |     |
|                                                                                      | Emléi                                                    | kezz rám                                  |                               |              |     |
|                                                                                      | Új ideiglenes felhasználó                                | BEJELENTKEZÉS                             |                               |              |     |
|                                                                                      |                                                          |                                           |                               |              |     |
|                                                                                      | Verzió: 1.                                               | 0.28646.0                                 |                               |              |     |
|                                                                                      | Támogatott<br>Google Chrome, Mozill                      | t böngészők:<br>a Firefox, Microsoft Edge |                               |              |     |
|                                                                                      |                                                          |                                           |                               |              |     |
|                                                                                      |                                                          |                                           |                               |              |     |
|                                                                                      |                                                          |                                           |                               |              |     |
|                                                                                      |                                                          |                                           | Aktiválja a Wind              |              |     |
|                                                                                      |                                                          |                                           |                               |              |     |
|                                                                                      |                                                          |                                           |                               |              |     |

## 7.) A kért adatok megadása a felugró ablakban

| <u>Fájl</u> S <u>z</u> erkesztés <u>N</u> ézet Előz <u>m</u> ények <u>K</u> önyvjelzők <u>E</u> szközök <u>S</u> úgó                                   | - 0                                     | ×     |
|----------------------------------------------------------------------------------------------------|-----------------------------------------|-------|
| 🚯 🔹 Beiskolázási információk és 🔀 🍦 (18) RITEK Zrt. Webmail :: Én 🗶 🏓 Oktatási Hivatal 🛛 🗙 🔀 KRÉTA Iskolai Alaprendszer 🗙 🔯 Tóthné Franczia Beáta Po   | osta 🗙 🔣 KRÉTA Ideiglenes Regisztráci 🕽 | < +   |
| (←) → C û (→) C û https://eugyintezes.e-kreta.hu/idp/account/register?returnUrl=%2Fidp%2Fconnect%2Fauthorize%2 ···· ♥                                  | ☆ ⊻ II\ 🖸                               | i 📃 🗉 |
| 💊 RITEK Zrt. Webmail :: 📱 Rókusi Általános Iskola 👂 Pedagógusvilág 🕲 Oktatási Hivatal 🔣 KRÉTA Iskolai Alapren 🔋 Szegedi Tankerületi Kö 🗥 Redmine 🏢 Ról | kusi Általános Iskol                    |       |
|                                                                                                    |                                         |       |
|                                                                                                    |                                         |       |
|                                                                                                    |                                         |       |
|                                                                                                    |                                         |       |
| _                                                                                                    |                                         |       |
| KRĚTA                                                                                                    |                                         |       |
|                                                                                                    |                                         |       |
|                                                                                                    |                                         |       |
| Név                                                                                                    |                                         |       |
|                                                                                                    |                                         |       |
|                                                                                                    |                                         |       |
| Felhasználónév                                                                                                    |                                         |       |
| Jelszó                                                                                                    |                                         |       |
|                                                                                                    |                                         |       |
| Jeiszo megegyszer                                                                                                    |                                         |       |
| REGISZTRÁCIÓ                                                                                                    |                                         |       |
|                                                                                                    |                                         |       |
| Verzió: 1.0.28646.0                                                                                                    |                                         |       |
| Támogatott böngészők:<br>Google Chrome, Mozilla Firefox, Microsoft Edge                                                                                |                                         |       |
|                                                                                                    |                                         |       |
|                                                                                                    |                                         |       |
| Aktivália                                                                                                    |                                         |       |
|                                                                                                    |                                         |       |
|                                                                                                    |                                         |       |

8.) Minta kitöltés, jelszónál figyelni, hogy 8 karakter hosszúságú legyen, legyen benne egy kis betű, egy nagy betű és egy számjegy. Ne tartalmazzon speciális karaktert, például . ? - \_ \* / stb.

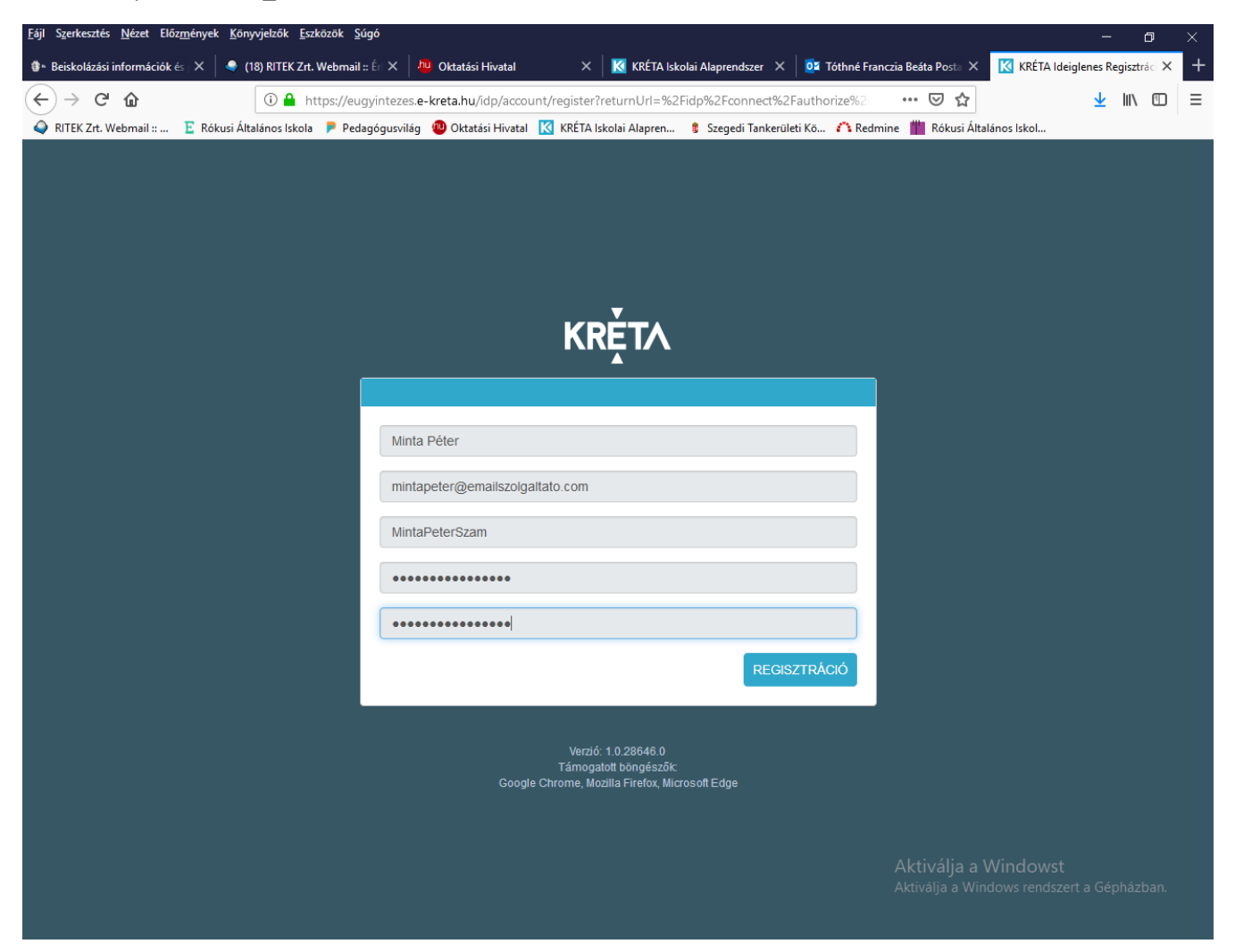

9.) Regisztráció gombra kattintani – ekkor létrejön az új ideiglenes felhasználó

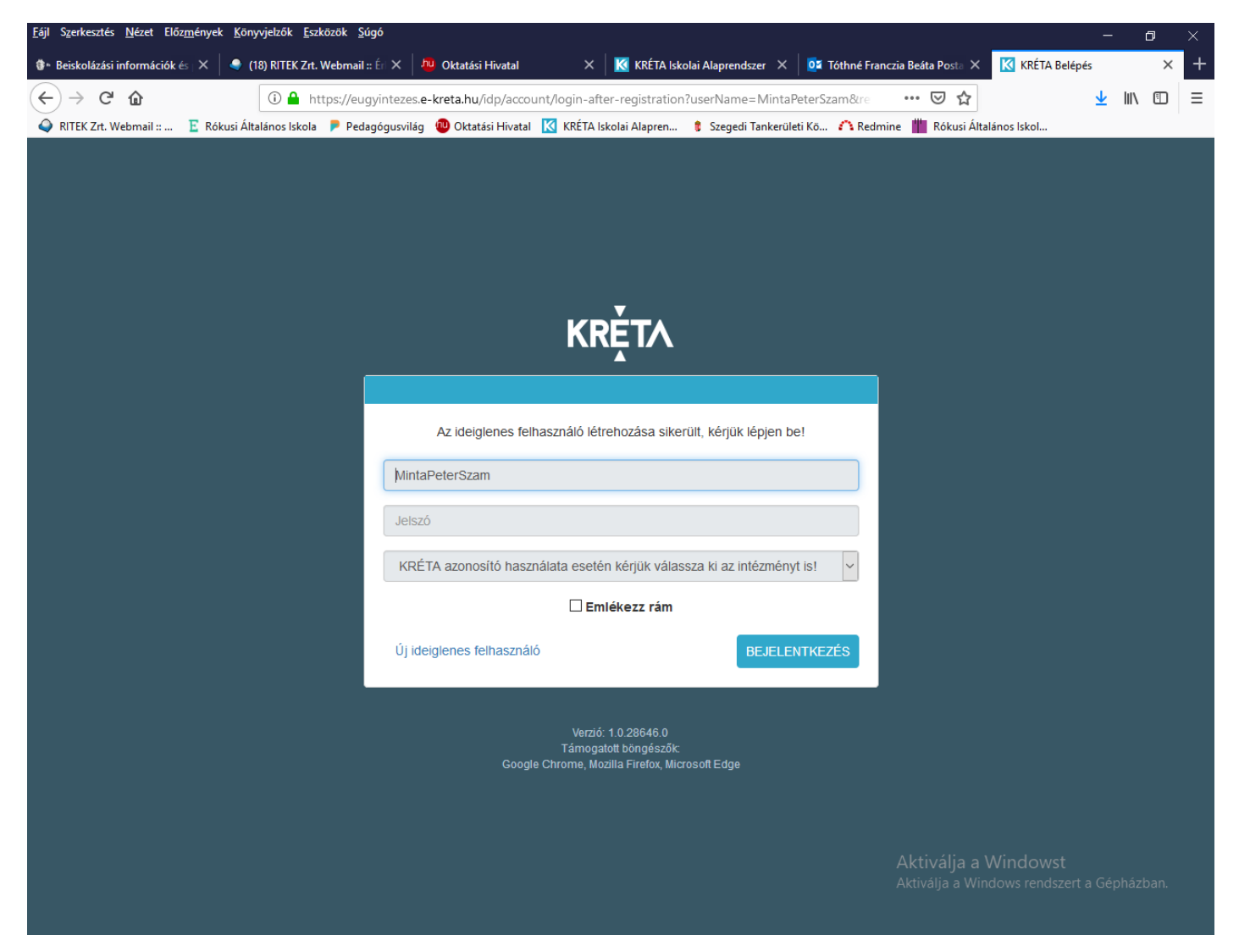

10.) Bejelentkezés ablak – Fontos, hogy az intézmény sor maradjon üres – Bejelentkezés gombra kattintani

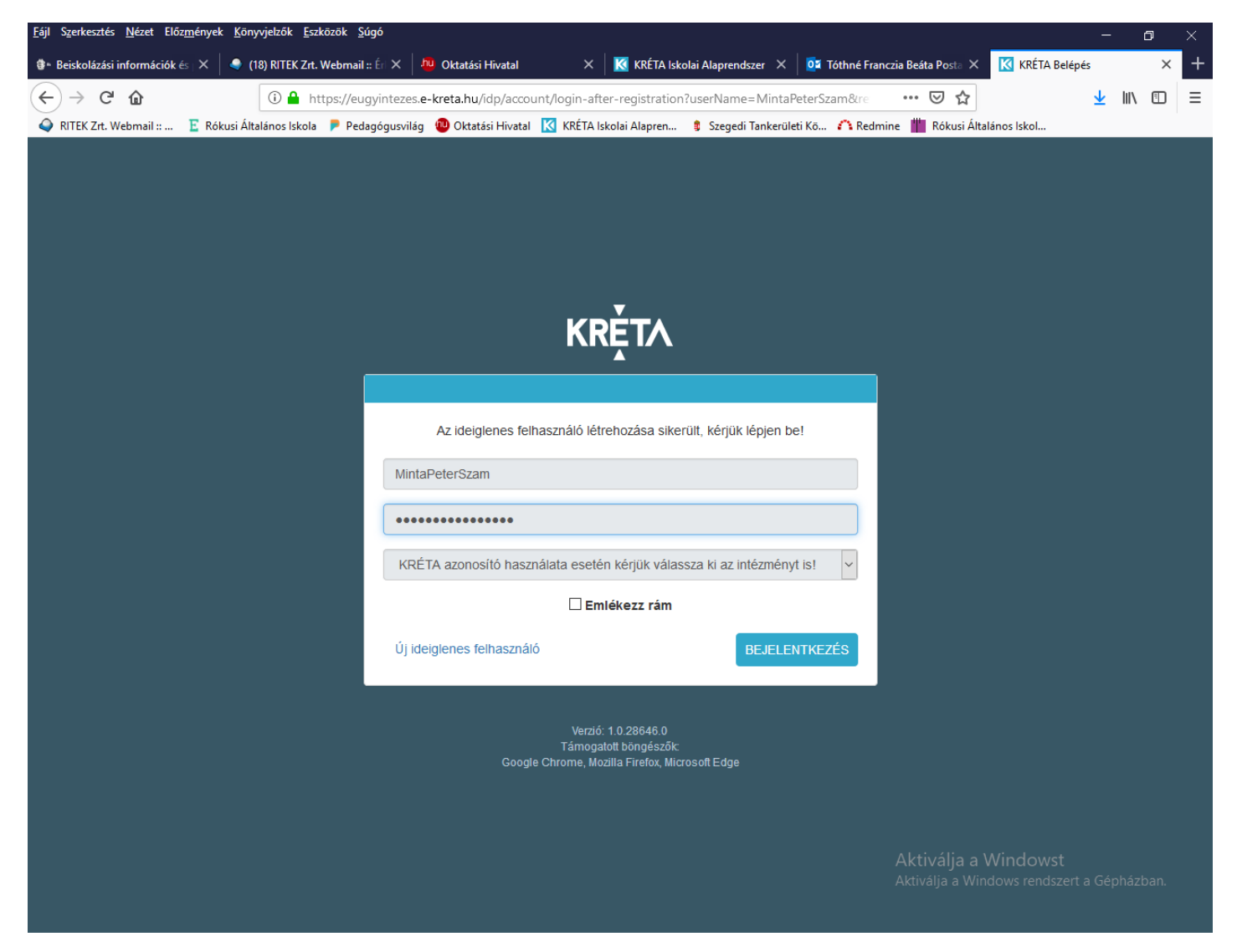

# 11.) e-Ügyintézés ablak megnyílik

| S <u>z</u> erkesztés <u>N</u> ézet Előz <u>m</u> ények <u>K</u> ö | nyvjelzők <u>E</u> szközök <u>S</u> úgó                                                                                                   |                                            |                                               | - 0            |
|-------------------------------------------------------------------|----------------------------------------------------------------------------------------------------|--------------------------------------------|-----------------------------------------------|----------------|
| eiskolázási információk és 🗙 📔 🍨                                  | (18) RITEK Zrt. Webmail :: Éri 🗙 🛛 🥕 Oktatási Hivatal 🛛 🗙                                                                                 | 🔣 KRÉTA Iskolai Alaprendszer 🛛 🔯 Tó        | thné Franczia Beáta Posta 🗙 e-ÜGYINTÉZÉS      | ×              |
| → C' û<br>RITEK Zrt. Webmail :: Ἐ Rókusi Á                        | <ul> <li>① A https://eugyintezes.e-kreta.hu/kerelmek/BAI</li> <li>Italános Iskola P Pedagógusvilág ② Oktatási Hivatal K KŘTA I</li> </ul> | lskolai Alapren 🔋 Szegedi Tankerületi Kö i | ••• 👽 🟠<br>🏠 Redmine 🏢 Rókusi Általános Iskol | ⊻ III\ 🗊       |
| KRÉTA 🔵                                                           | e-ÜGYINTÉZÉS                                                                                                    |                                            | K                                             | ∕linta Péter Ƴ |
| intézés indítása                                                  |                                                                                                    |                                            |                                               |                |
| amatban lévő ügyek                                                | Beiratkozás általános iskolába                                                                                                    |                                            |                                               |                |
|                                                                   | Kérelem                                                                                                    |                                            |                                               |                |
|                                                                   | Gyermek (tanuló) adatai                                                                                                    |                                            |                                               |                |
|                                                                   | ✓ Személyes adatok                                                                                                    |                                            |                                               |                |
|                                                                   | Gyermek (tanuló) nevének előtagja                                                                                                    |                                            |                                               |                |
|                                                                   | Gyermek (tanuló) családi neve *                                                                                                    | Gyermek (tanuló) utóneve(i) *              | Gyermek (tanuló) oktatási azonositója         | *              |
|                                                                   | Születési ország *                                                                                                    | Születési hely *                           | Születési idő *                               |                |
|                                                                   | Magyarország v                                                                                                    |                                            |                                               | <b>—</b>       |
|                                                                   | Anyja születési családneve *                                                                                                    | Anyja születési utóneve(i) *               |                                               |                |
|                                                                   | Neme Állampolgár<br>V Magyar                                                                                                    | sága Anyany<br>V Magy                      | elve<br>ar V                                  |                |
|                                                                   | > Igazolványok                                                                                                    |                                            |                                               |                |
|                                                                   | > Lakcím adatai                                                                                                    |                                            | Aktiválja a Windowst                          | a Gépházban    |
| rzió: 1.0.28653 (1.0.28646.0)                                     | > Szülő(k) / Törvényes képviselő(k)                                                                                                    |                                            |                                               |                |

12.) Értelemszerűen kitöltendő. Minden piros csillaggal \* jelölt mező kitöltése kötelező.

Ezen az oldalon kell kitölteni a választott intézményre vonatkozó adatokat.

Intézmény neve: Rókusi Általános Iskola

Intézmény azonosító: 029654 automatikusan töltődik ki az Intézmény nevének megadása után.

Választott tagozat maradjon üresen, nem kitöltendő.

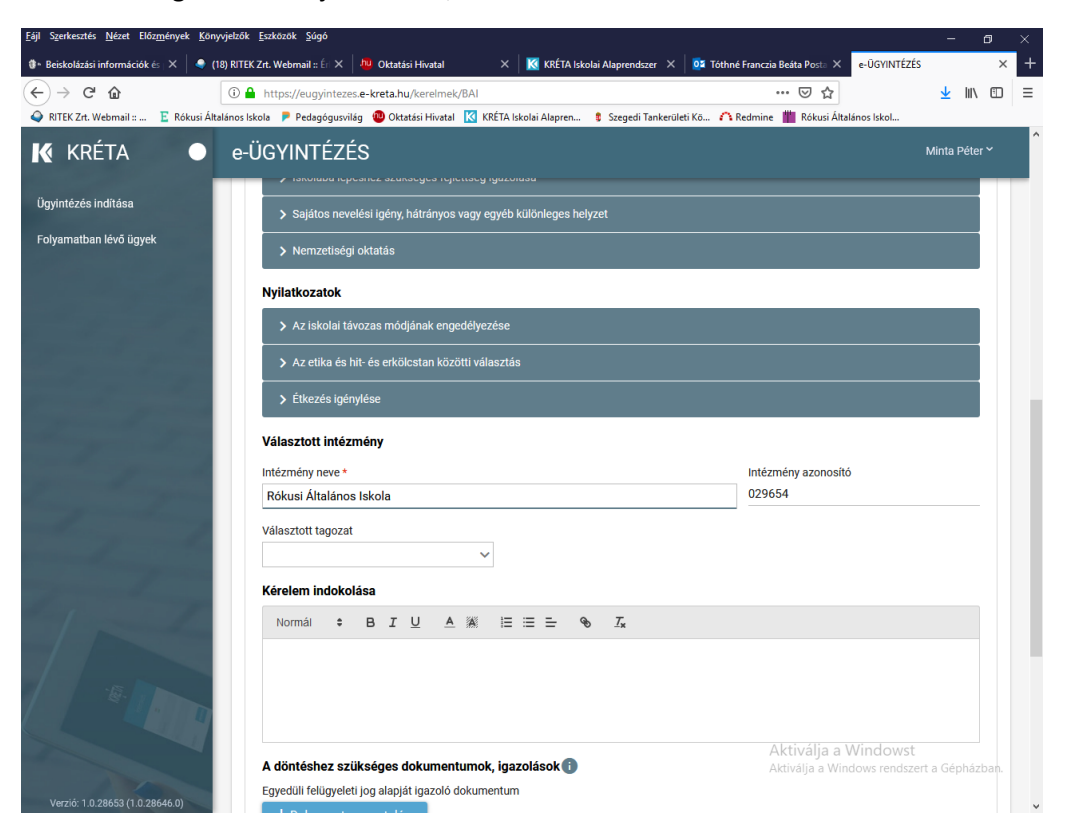

13.) Amíg nem került kitöltésre minden adat, addig jobb alsó sarokban található Piszkozat mentése gombot kell választani, csak a legvégén a Beküldés gomb, ellenkező esetben minden adatot újra fel kell vinni és több jelentkezése lesz a leendő elsős tanulónak.

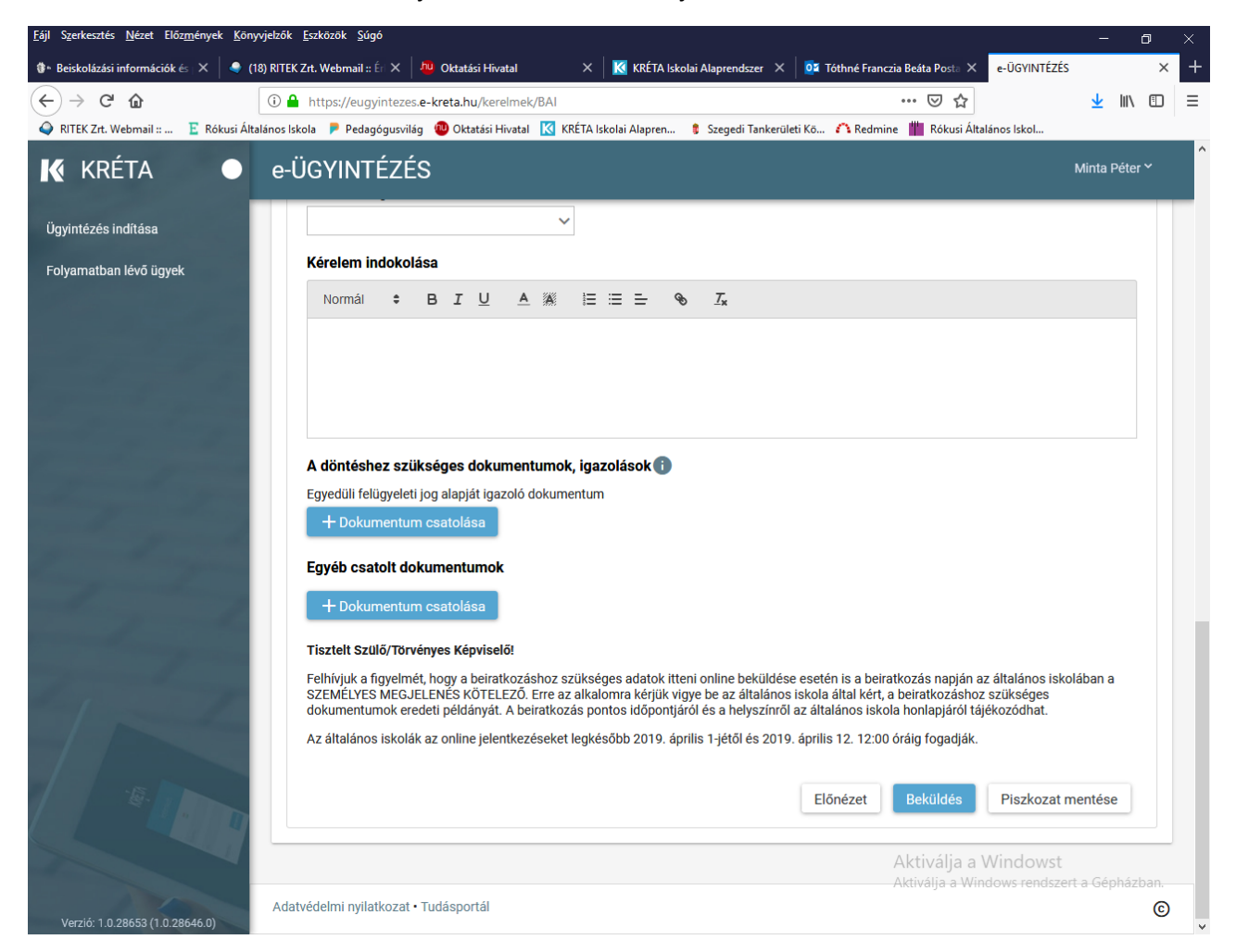

14.)

a.) Kérjük, hogy elektronikus beiratkozás felületet lehetőség szerint 2019. április 4-én reggel 8:00 órától szíveskedjenek használni, a várható április 3-ai frissítés miatt.

b.) Személyes megjelenés a kiválasztott intézményben kötelező az elektronikus felület használata esetén is a beiratkozás hivatalos időpontjain, azaz 2019. április 11-én 8:00 órától 19:00 órátg, illetve 2019. április 12-én 8:00 órától 18:00 óráig.

Sok szeretettel várjuk Önöket a beiratkozás alkalmával.